### Manual 123, LP-5420G Router. Cómo Configurar una VPN.

LP5420G\_M123\_SPE01W

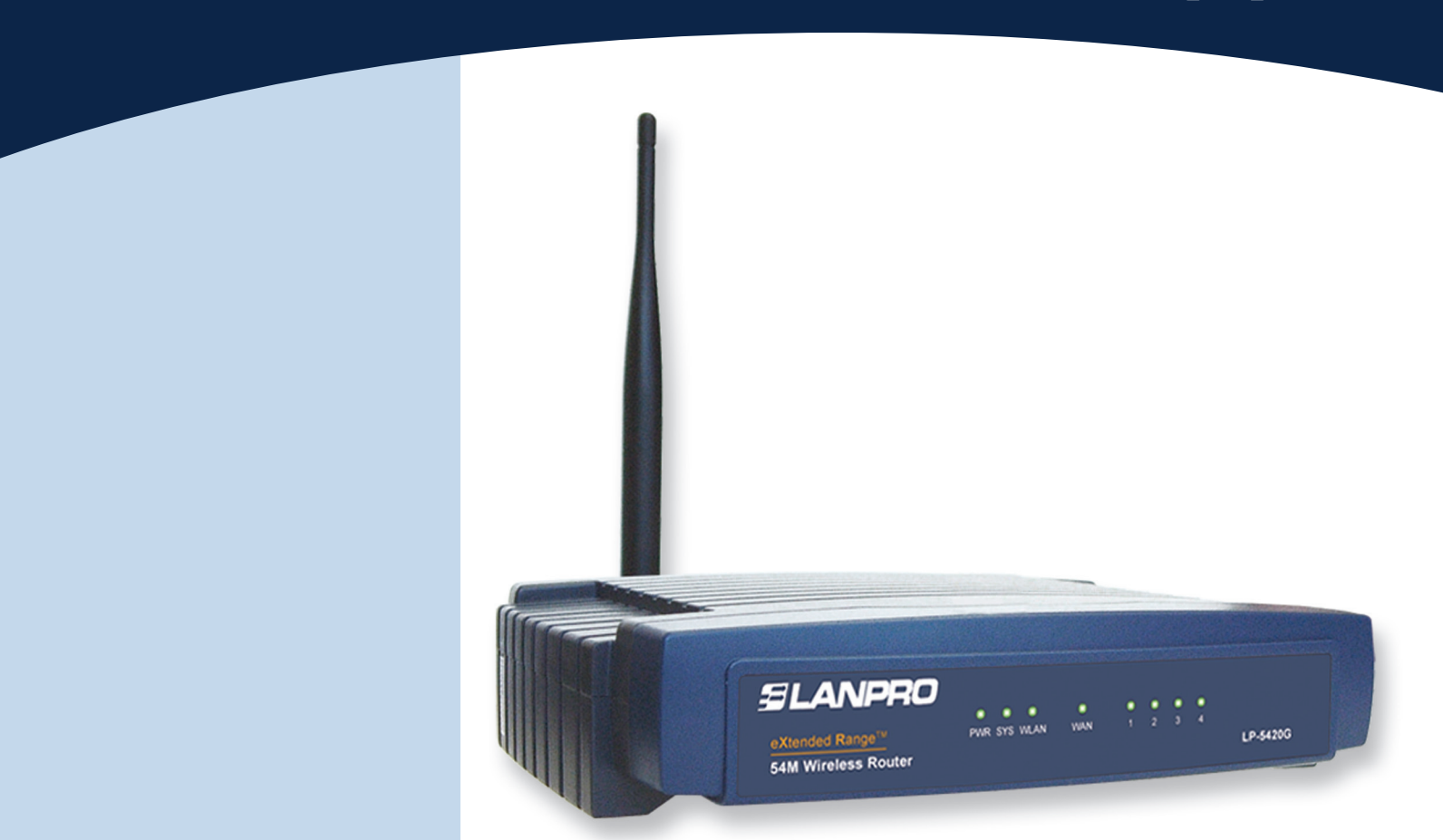

# Manual 123, LP-5420G Router. Cómo Configurar una VPN.

El equipo 5420G de LanPro posee la funcionalidad de crear servidores virtuales con los cuales se puede apuntar distintos servicios a uno o más equipos, además de poder configurar una DMZ virtual que apunta todos los servicios a un equipo.

En este caso se configurará el apuntador a un equipo que presta el servicio de conexiones VPN.

A continuación se explica la manera de configurar una VPN entre dos equipos, uno ubicado del lado de la LAN y otro desde la WAN.

1

En primer lugar debe estar claro que los equipos poseen una dirección única en la red, el LP-5420G posee por defecto la dirección 192.168.1.1. La red de equipos que se conectan pertenecen a las direcciones del segmento 192.168.1.x, donde x representa a todos los demás equipos y periféricos de la misma.

El LP-5420G tiene habilitado por defecto un servicio denominado DHCP, el cual entrega direcciones automáticamente a los equipos que se conecten. La configuración básica entrega direcciones desde la 100 hasta 199. La utilización de este servicio evita la duplicación de un número de red para cada equipo, ya que este número debe ser único.

Primero recomendamos cambiar la configuración de la dirección IP de su LP-5420G. En este ejemplo colocaremos en la dirección LAN la dirección IP 192.168.2.1, tal como se muestra en la **Figura 1.** Al efectuar este cambio, sus direcciones de DHCP automáticamente pasarán a este segmento, entregando el LP-5420G direcciones desde la 192.168.2.100 a la 199.

| 54M<br>Wireless Router<br>Model No.: LP-5420G            | LAN                                         |                                                   |
|----------------------------------------------------------|---------------------------------------------|---------------------------------------------------|
| Status<br>- Basic Settings<br>Quick Setup<br>Network     | MAC Address:<br>IP Address:<br>Subnet Mask: | 00-21-27-F2-7D-E0<br>192.168.2.1<br>255.255.255.0 |
| LAN     WAN     MAC Clone Wireless     Advanced Settings |                                             | Save                                              |
| Forwarding<br>Security<br>Static Routing                 |                                             |                                                   |
| Dynamic DNS<br>- Maintenance<br>System Tools             |                                             |                                                   |

Figura 1

#### 2

A continuación, tal como se muestra en la **Figura 2**, se deberá configurar la dirección IP que corresponde a la WAN de su LP-5420G dependiendo de su proveedor de servicio de Internet. En el caso de que utilice una dirección dinámica, recomendamos que configure el servicio de DDNS, esto para poder acceder a su LP-5420G aun cuando cambie el IP.

Figura 2

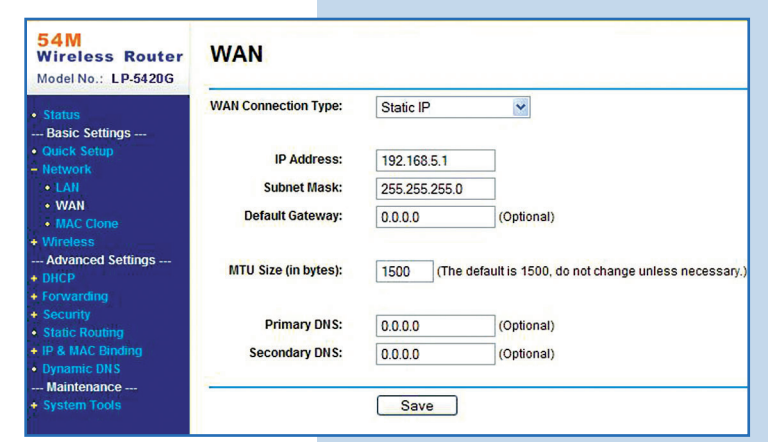

3

En la pantalla que se muestra en la **Figura 3**, seleccione la opción **Firewall** y deshabilite las casillas como se muestra, luego seleccione **Save.** 

| 54M<br>Wireless Router<br>Model No.: LP-5420G                                                                                              | Firewall                                                                                                    |
|----------------------------------------------------------------------------------------------------|----------------------------------------------------------------------------------------------------|
| Status     Basic Settings                                                                                                    | Enable Firewall (the general firewall switch)                                                                                                    |
| Quick Setup     Network     Wireless                                                                                                    | Enable IP Address Filtering     Default IP Address Filtering Rules:                                                                                                    |
| Advanced Settings     DHCP     Forwarding                                                                                                  | Allow the packets not specified by any filtering rules to pass through the router<br>Deny the packets not specified by any filtering rules to pass through the router                              |
| Security     Firewall     IP Address Filtering                                                                                             | Enable Domain Filtering                                                                                                    |
| Oomain Fittering     MAC Fittering     Remote     Management     Advanced Security     Static Routing     IP & MAC Binding     Oynamic DNS | Enable MAC Address Filtering     Default MAC Address Filtering Rules:     Allow these PCs with enabled rules to access the Internet     O Deny these PCs with enabled rules to access the Internet |
| Maintenance<br>+ System Tools                                                                                                    | Save                                                                                                    |

Figura 3

#### 4

En el caso de querer redireccionar todos los servicios, recomendamos utilizar la opción **DMZ**, como se muestra en la **Figura 4**. Debe colocar en la casilla **DMZ Host IP Address** la dirección IP del equipo que prestará el o los servicios, recuerde que debe ser una dirección excluida del DHCP y que esté dentro del rango de las del puerto LAN, además de ser distinta de la propia del equipo LP-5420G. Con esto, quedarán automáticamente redireccionado todos los servicios a ese IP, de ser así, deberá omitir los siguientes pasos 5 y 6.

| servicios,<br>muestra<br>Host IP    | 54M<br>Wireless Router<br>Model No.: LP-5420G                                                                                        | DMZ                                         |                                 |
|-------------------------------------|----------------------------------------------------------------------------------------------------|---------------------------------------------|---------------------------------|
| el o los<br>cluida del<br>erto LAN. | Status     Basic Settings     Quick Setup                                                                                            | Current DMZ Status:<br>DMZ Host IP Address: | Enable Disable     192.168.2.99 |
| P-5420G.<br>ado todos<br>siguientes | + Network<br>+ Wirreless<br>Advanced Settings<br>+ DHCP<br>- Forwarding<br>• Virtual Servers<br>• Port Triggering<br>• DMZ<br>• UPnP |                                             | Save                            |
| Figura 4                            | + Security<br>• Static Routing<br>+ IP & MAC Binding<br>• Dynamic DNS<br>Maintenance<br>+ System Tools                               |                                             |                                 |

5

En caso de que sólo se requiera redireccionar el servicio de VPN, en la **Figura 5** seleccione: **Virtual Servers** y agréguelo; se recuerda que puede configurar distintos servicios. En este ejemplo estamos agregando el puerto que se utiliza para Virtual Server, el cual es el 1723, y ha apuntado al IP del equipo que posee el servicio.

| 54M<br>Wireless Router<br>Model No.: LP-5420G                                                  | Add or Modify                | a Virtual      | Server Entry  |
|------------------------------------------------------------------------------------------------|------------------------------|----------------|---------------|
| Status<br>Basic Settings                                                                       | Service Port:<br>IP Address: | 1723           | (XX-XX or XX) |
| Quick Setup<br>Network<br>Wireless<br>Advanced Settings                                        | Protocol:<br>Status:         | ALL<br>Enabled | <b>~</b>      |
| DHCP<br>Forwarding<br>• Virtual Servers<br>• Port Triggering<br>• OMZ<br>• UPnP                | Common Service Port:         | PPTP           | Return        |
| Security<br>Static Routing<br>IP & MAC Binding<br>Dynamic DNS<br>- Maintenance<br>System Tools |                              |                |               |

6

Una vez configurado el LP-5420G, procederemos a dar un ejemplo de cómo configurar el servicio en dos máquinas XP:

#### MÁQUINA 1 EN LA LAN

Vaya a conexiones de red y seleccione **Create a new connection** en la pantalla mostrada en la **Figura 6.** 

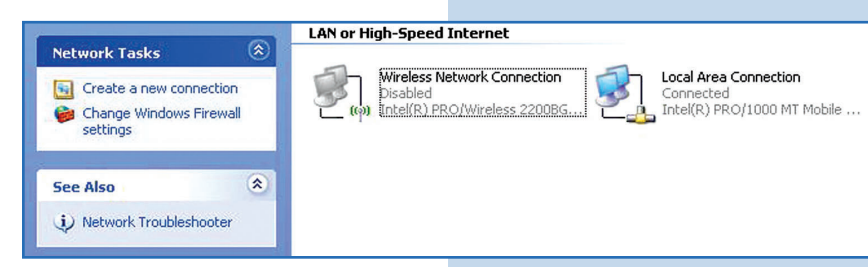

#### Figura 6

Figura 5

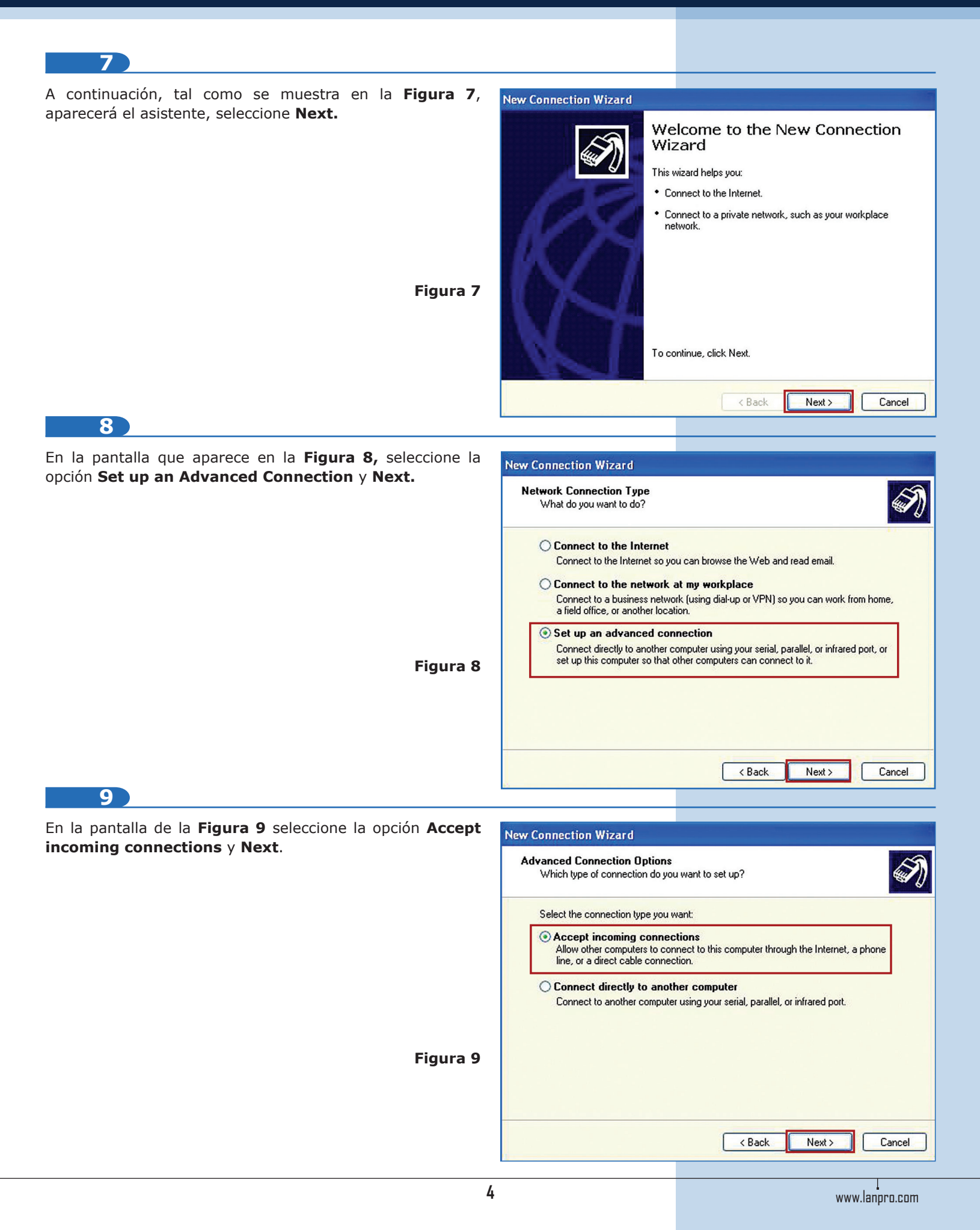

| 10                                                                                                    |                                                                                                    |
|----------------------------------------------------------------------------------------------------|----------------------------------------------------------------------------------------------------|
| En la pantalla mostrada en la Figura 10 Seleccione Next.                                                                                                    | New Connection Wizard                                                                                                    |
|                                                                                                    | Devices for Incoming Connections<br>You can choose the devices your computer uses to accept incoming connections.                                                                                                    |
|                                                                                                    | Select the check box next to each device you want to use for incoming connections.<br>Connection devices:                                                                                                    |
| Figura 10                                                                                                    | Infrared Port (IRDA1-0)         Infrared Port (IRDA1-0)         Image: Second Port (IRDA1-0)         Image: Second Port (IRDA1-0)         Image: Second Port (IRDA1-0)                                                  |
|                                                                                                    | Properties                                                                                                    |
|                                                                                                    | < Back Next > Cancel                                                                                                    |
| 11)                                                                                                    |                                                                                                    |
| En la siguiente pantalla, mostrada en la <b>Figura 11</b> , seleccione los usuarios a los cuales les dará permisos de conexión y haga click en <b>Next.</b> | User Permissions         You can specify the users who can connect to this computer.                                                                                                    |
|                                                                                                    | Select the check box next to each user who should be allowed a connection to this computer. Note that other factors, such as a disabled user account, may affect a user's ability to connect. Users allowed to connect: |
| Figura 11                                                                                                    | SASPNET (ASP.NET Machine Account)                                                                                                    |
|                                                                                                    | Add Remove Properties                                                                                                    |
| 12                                                                                                    | < Back Next > Cancel                                                                                                    |
| Deshabilite el protocolo de <b>IPX/SPX.</b> En caso de tenerlo                                                                                              |                                                                                                    |
| habilitado, desmárquelo y seleccione <b>Next</b> , tal como se muestra en la pantalla de la <b>Figura 12</b> .                                              | New Connection Wizard  Networking Software Networking software allows this computer to accept connections from other kinds of computers.                                                                                |
|                                                                                                    | Select the check box next to each type of networking software that should be enabled<br>for incoming connections.<br>Networking software:                                                                               |
|                                                                                                    | ✓ Y Internet Protocol (TCP/IP)         ○ Y NWLink IPX/SPX/NetBIOS Compatible Transport Protocol         ✓ P File and Printer Sharing for Microsoft Networks                                                             |
| Figura 12                                                                                                    | Install Uninstall Properties Description: Transmission Control Protocol/Internet Protocol. The default wide area network protocol that provides communication across diverse interconnected networks.                   |
|                                                                                                    | Back Next > Cancel                                                                                                    |

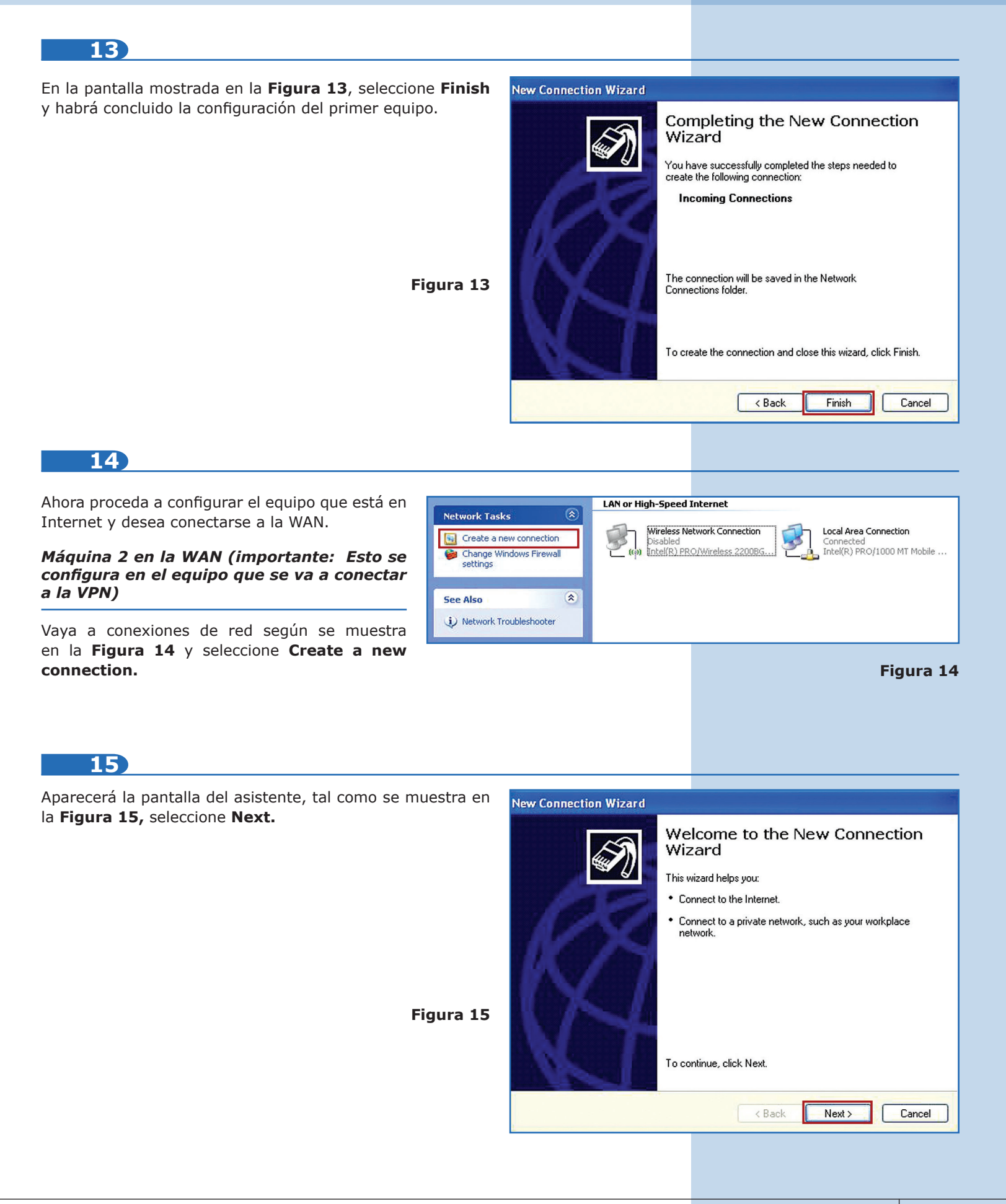

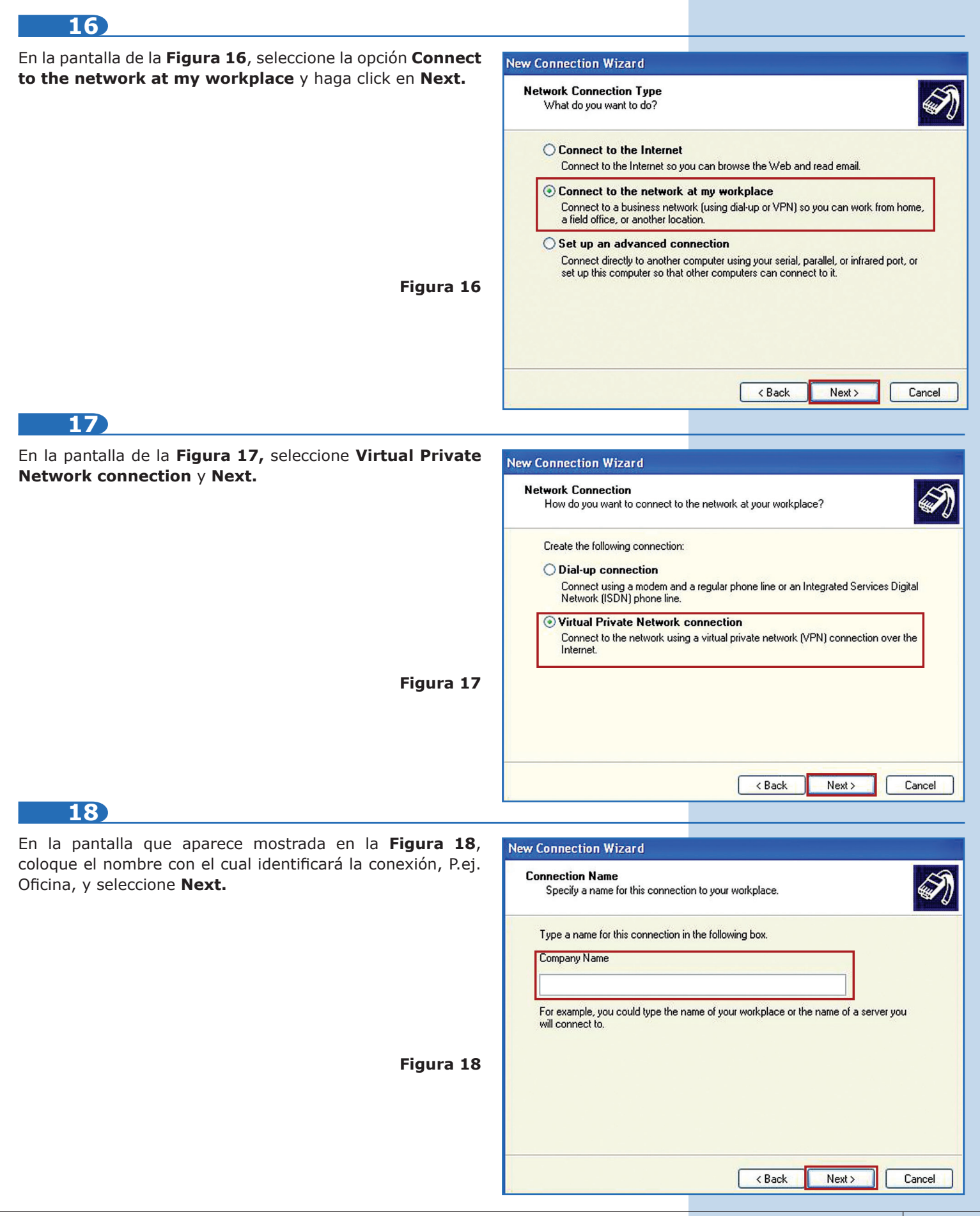

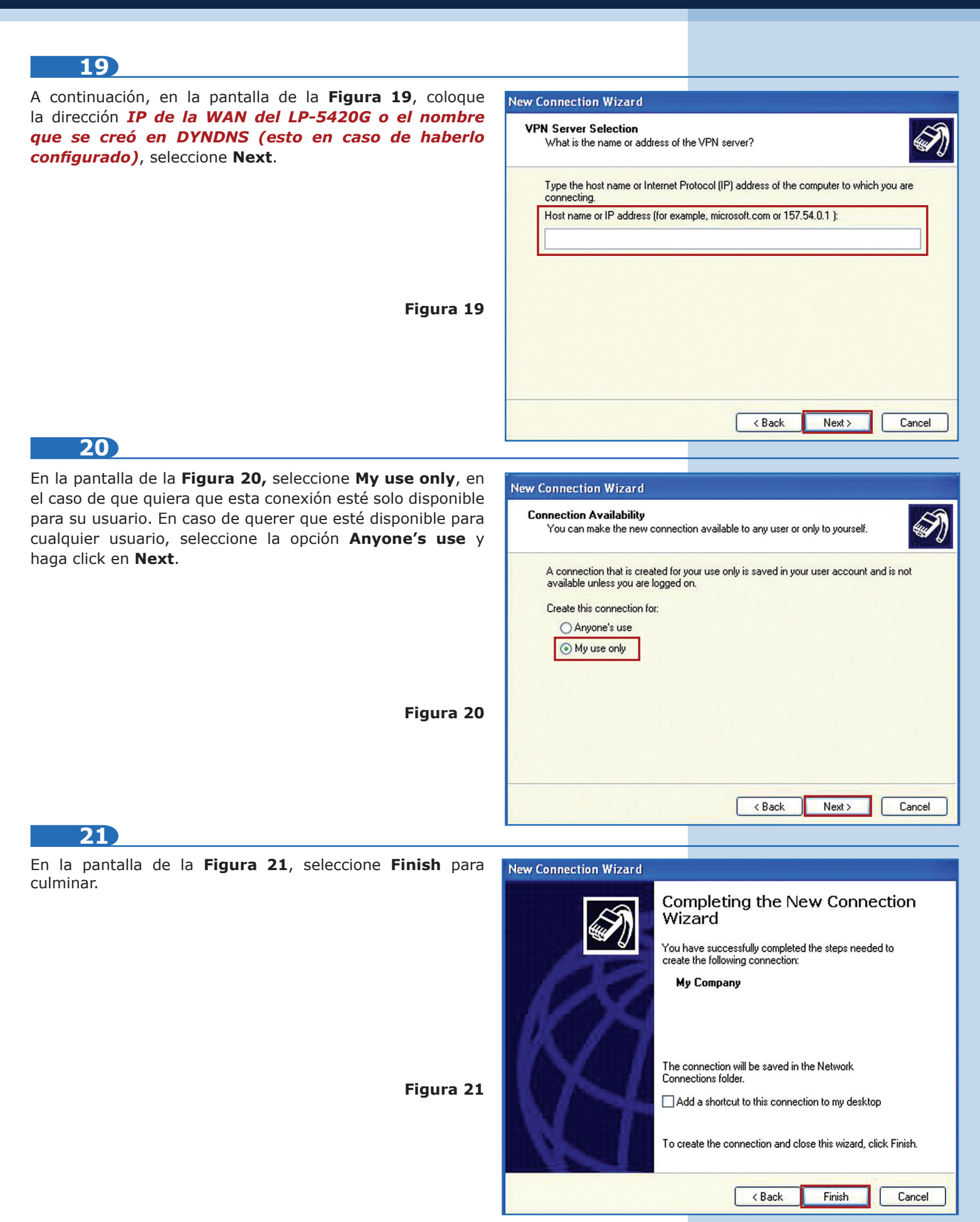